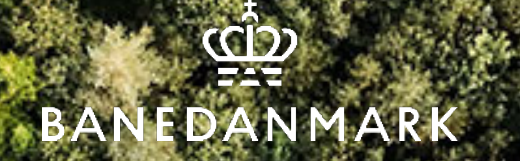

## Vejledning til upload af dokument i SAP portalen - (interne medarbejder)

### - til brug for fornyelse af kvalifikation

4042025

### Find fornyelses blanket til Pas på på banen

Ansøgning om fornyelse af Pas på på, banen kompetence blanketten findes via linket i SuccessFactors – "Blanketter og vejledninger".

| BANEDANMARK Kurser & Læring  Min Læring Mit Team Mine Kurser | Søg e | fter handlinger                                                                             | eller personer                                                                                                    |                                                                                                    |        |            |  |
|--------------------------------------------------------------|-------|---------------------------------------------------------------------------------------------|----------------------------------------------------------------------------------------------------|----------------------------------------------------------------------------------------------------|--------|------------|--|
| Anbefalinger<br>Du har ingen anbefalinger i øjeblikket.      | X     | Velkomm<br>Kurser & L<br>Ved spørgs<br>På mail: bo<br>På telefont<br>er telefonti<br>11:30) | en<br>.æring<br>smål kontakt HR Kursusdrift:<br>dkuddannelser@bane.dk<br>: 61923625 eller 61923590 (Der<br>id mandag - torsdag kl. 08:00 – | Links<br>Bane-eksamen<br>Banedanmarks<br>Banelearning<br>Blanketter og V<br>Campus<br>Fiori-launchpad<br>Funktioner og in<br>Godkendelser |        |            |  |
| Find Læring<br>Hvad vil du LÆRE i dag?                       |       |                                                                                             | Blankett                                                                                                    | er og vejledr                                                                                                    | ninger |            |  |
| Gennemse alle kurser >                                       |       |                                                                                             | Blanketter og vejledninger                                                                                                    | r                                                                                                    |        |            |  |
|                                                              |       |                                                                                             | FILNAVN                                                                                                    |                                                                                                    |        | DOWNLOAD   |  |
|                                                              |       |                                                                                             | ANSØGNING OM FORNYELSE AF PAS PÅ                                                                                                    | PÅ BANEN KVALIFIKATION                                                                                                    |        | HENTPDF 🞽  |  |
|                                                              |       |                                                                                             | ANSØGNING VEDR. GODKENDELSE SOL                                                                                                    | M VIRKSOMHEDSUDDANNER                                                                                                    |        | HENT PDF 🞽 |  |
|                                                              |       | Do                                                                                          | ANSØGNINGSSKEMA TMS FJERNBANE                                                                                                    | BRUGEROPRETTELSE                                                                                                    |        | HENT PDF 🞽 |  |
|                                                              |       |                                                                                             | APPLICATION FOR RENEWAL OF THE QU<br>ON THE TRACKS                                                                                         | JALIFICATIONS PAS PÅ PÅ BANEN, CA                                                                                                    | AUTION | HENT PDF   |  |
|                                                              |       |                                                                                             | BRUGERVEJLEDNING FORNYELSE AF KV                                                                                                    | ALIFIKATION (INTERNE MEDARBEJDE                                                                                                    | ERE)   | HENT PPTX  |  |

🛱 BANEDANMARK

### Dokument til fornyelse af Pas på på banen kvalifikation

Dokumentet kan udfyldes og printes til underskrift Herefter er det klar til at blive uploadet I SAP Portalen

| ບ ເນ 🧧 🖸 https://vedligehold.bane.dk/irj/go/km/doc | //documents/banedanmark/services/Ansøgni                                                                                                    | .ng%20om%20fornyelse%20af%20Pas%                                                                                                    | 20på%2c%20på%20banen%20kompetence.pdf                                                         | 16 | BO    | 3 (1= | - 6 |
|----------------------------------------------------|----------------------------------------------------------------------------------------------------|----------------------------------------------------------------------------------------------------|-----------------------------------------------------------------------------------------------|----|-------|-------|-----|
| ♠ 🖶 🖂 🔍 🛞 🕘 💷 / 1 🖡 🖑 @                            | ↓ 🗟 🕈 🎔                                                                                                    |                                                                                                    |                                                                                               |    | (凸 De | ) 🕐   | Le  |
|                                                    | banedanmark<br>Marging an formelie for ras plan<br>- fording of egit monter / Pin<br>- fording of egit monter / Pin<br>- fording of egit monter / Pin<br>- fording of egit monter / Pin<br>- fording of egit monter / Pin<br>- fording of egit monter / Pin<br>- fording of egit monter / Pin<br>- fording of egit monter / Pin<br>- for a bandwork of a fording of egit monter<br>- for a bandwork of a fording of egit monter<br>- for a bandwork of a fording of egit monter<br>- for a bandwork of a fording of egit monter<br>- for a bandwork of a fording of egit monter<br>- for a bandwork of a fording of egit monter<br>- for a fording of egit monter<br>- fording of egit monter<br>- fording of egit monter<br>- fordi | Ansegning om fornyelse af l<br>på bæn kompetenen prög til<br>spå på bæn<br>staktom af en forskepånder<br>r, der kike er offensligt tilgangeligt, og er tættere end 4 met<br>for å kike yr påg<br>angenning stærten og å protosant<br>part trakseren for ar å hønget hutderessa at opgevar for<br>grund måleres i grund måland. (og period | Pas på, på banen kompetence<br>rpi nament juntanstime.<br>« hor de fak hr vært migg at herage |    |       |       |     |
|                                                    | - har en synstyrke bedra end<br>- har normal hereise<br>Fornave                                                                                                    | 56/3 på det ene eje og 6/18 på det andet øje - ikke er mørke<br>Efternavn                                                                                                    | hind                                                                                          |    |       |       |     |
|                                                    | Fødselsdato                                                                                                    |                                                                                                    |                                                                                               |    |       |       |     |
|                                                    | Firménavn                                                                                                    | Firmaadresse                                                                                                    |                                                                                               |    |       |       |     |
|                                                    | Poster. & By                                                                                                    | Cvit nummer                                                                                                    |                                                                                               |    |       |       |     |
| •                                                  | Leghimationskortur, eller<br>Banedanmark medarbejdernr.                                                                                                    | Udipladato                                                                                                    |                                                                                               |    |       |       |     |
|                                                    | R for fundaded an and register of wat<br>in generation in the same<br>provide the same<br>Depart particulation for (pp), or o<br>Unique sponded much for (pp), or o<br>Unique sponded much for (pp), or o                                                                                                    | anladar:<br>anglet francing ng last pipon Par pil pil hann holen fampete z<br>Dato og underskrift af medarhøjderen<br>Dato og underskrift af medarhøjderen<br>Jose ettleringen SKA gradt underaktives monger blocket<br>meta. 1. megdbylog SKA værs upbadet under familjan fram<br>at upbades under familjan familjan familjan            | Ingitivativaturi<br>en understingt, optivat stratigioningen.                                  |    |       |       |     |

# Upload af dokument i SAP portalen

SAP-Portalen findes under værktøjer på baneinfo) for at tilgå "Funktions- og stillingsbeskrivelse"

Baneinfo forside – Startside

Se alle koncernnyheder

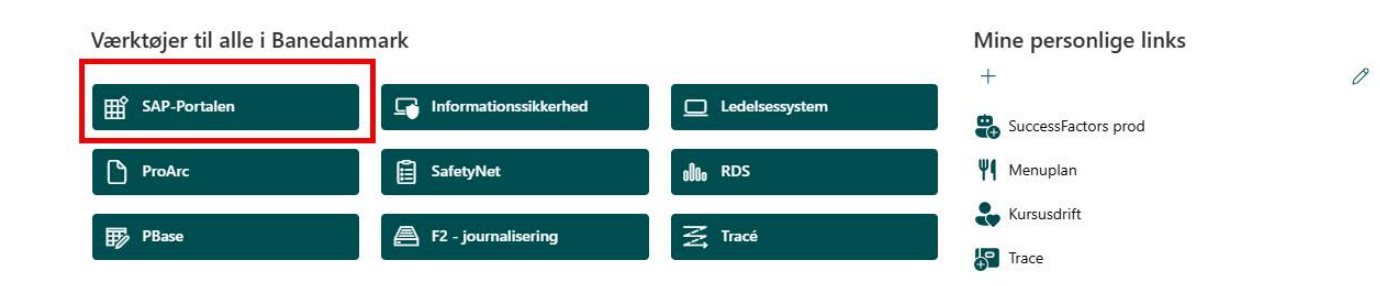

2

🛱 Baneinfo Om Banedanmark 🗸 Organisation 🗸 Værktøjer og vejledninger 🗸 Medarbejderinfo 🗸 Særligt for ledere 🧹

### **Startsiden**

Vælg fanen "Funktions- og Stillingsbeskrivelser" i toppen af skærmen

Klik på **Kvalifikationer og upload af dokumenter**. Her vises <u>alle</u> dine gyldige kvalifikationer, hvorpå der også kan uploades dokumenter (fremgår kvalifikationen ikke, er den formentlig udløbet).

#### Andre funktioner:

Vis dokumenter: Viser dokumenter der er uploadet

De øvrige tiles vedrører Funktions- og stillingsbeskrivelser

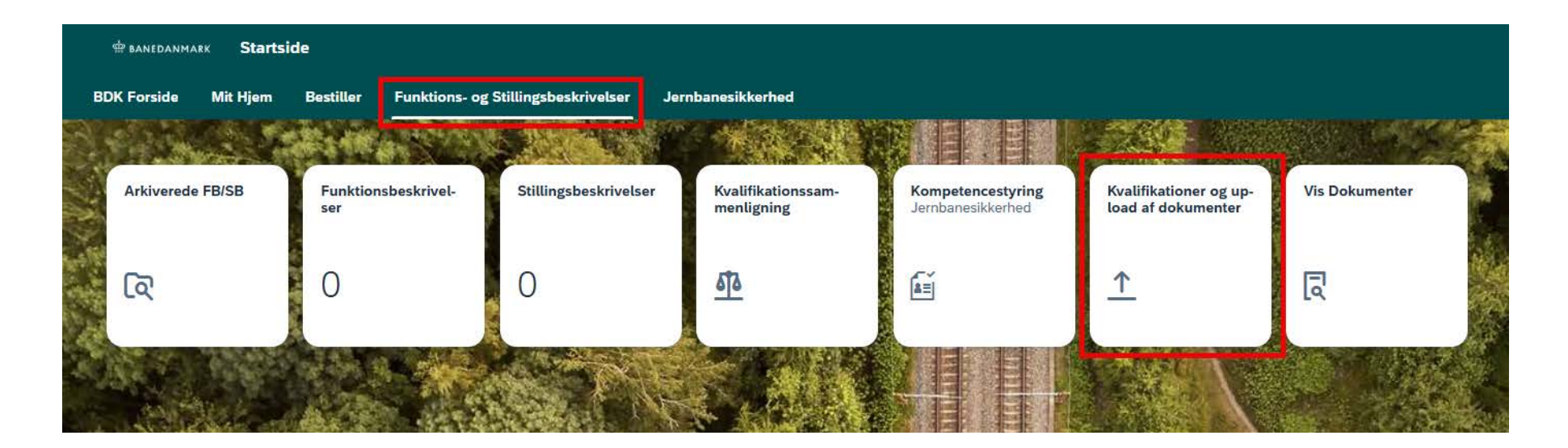

Tryk på linjen med dit medarbejdernummer og få vist alle dine gyldige kvalifikationer

| < 🗁 banedanmark Kvalifikationer o         | g upload af dokumenter ∨ |           |            | ۹ 🙆              |
|-------------------------------------------|--------------------------|-----------|------------|------------------|
| Vis kvalifikationer                       |                          |           |            |                  |
| Bruger: Maria Dürfeldt Kongerslev Billing |                          |           |            |                  |
| Medarbejdere (1)                          |                          |           |            | 健 Udtræk rapport |
| Q                                         | Fornavn                  | Efternavn | Fødselsdag |                  |
| 0                                         |                          |           |            | >                |

For at ansøge om fornyelse af din Pas på på banen kvalifikation **tryk på vedhæft** ud for kvalifikationen

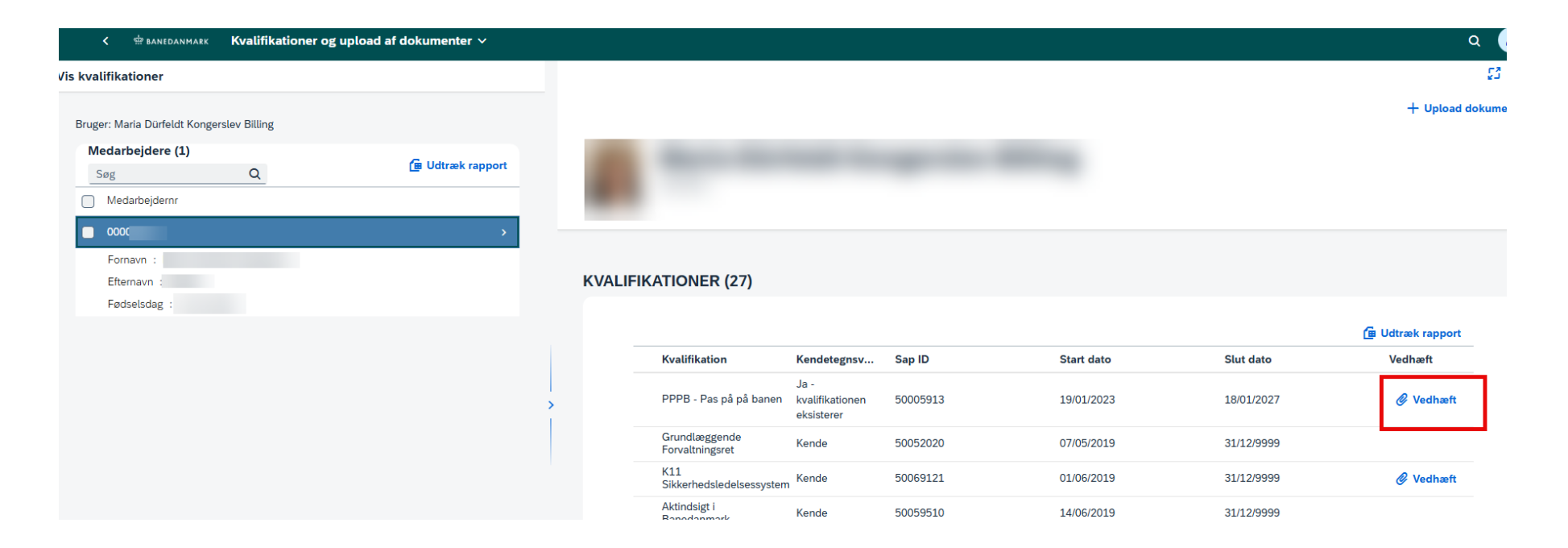

Vælg Dokumenttype Pas på på banen Tryk på Browse og upload din ansøgning

Tryk på OK

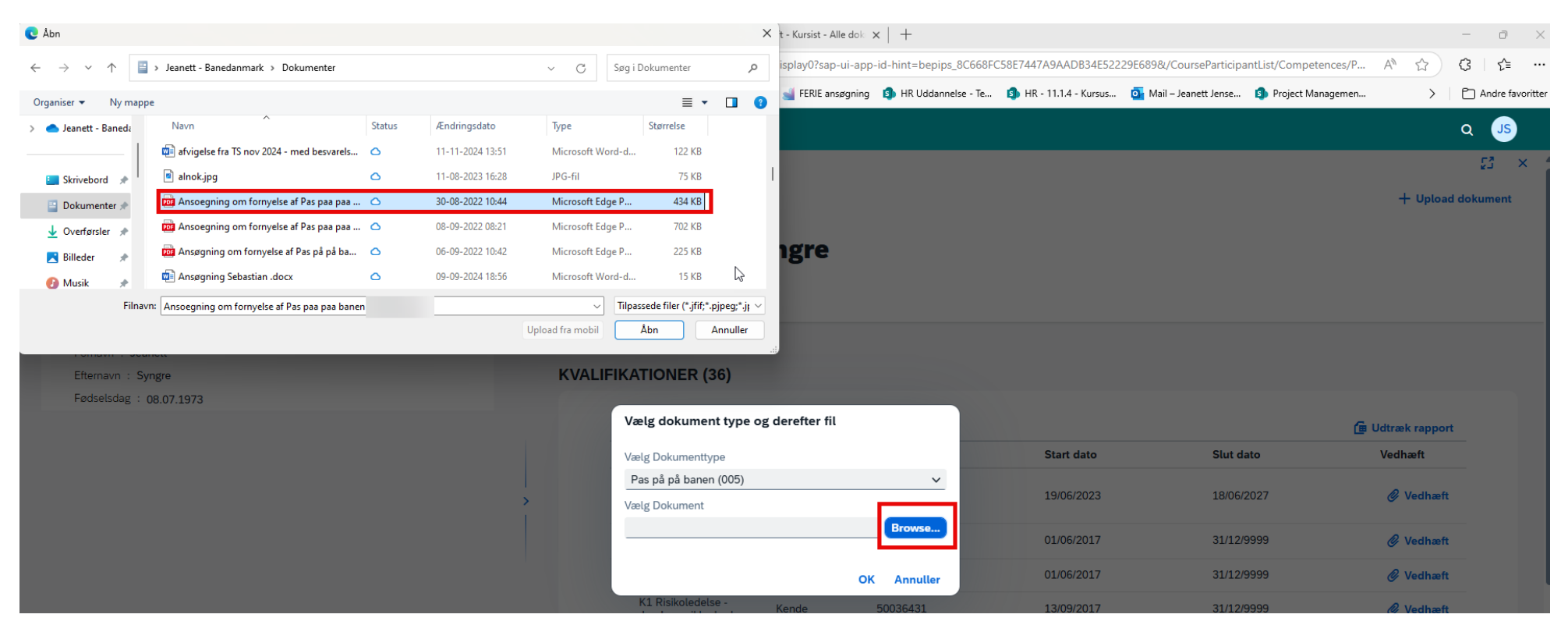

Når ansøgningen er godkendt, vil din kvalifikation blive forlænget og fremgå med ny udløbsdato på oversigten over dine kvalifikationer.

Du vil også få en mail om, at dokumentet er blevet godkendt – får du ikke denne mail inden for 5 hverdage, skal du kontakte <u>bdkuddannelser@bane.dk</u> (bemærk at svar fra bdkuddannelser vil gå i din F2 indbakke).

Du vil kunne se din ansøgning om fornyelse under tilen "Vis dokumenter".

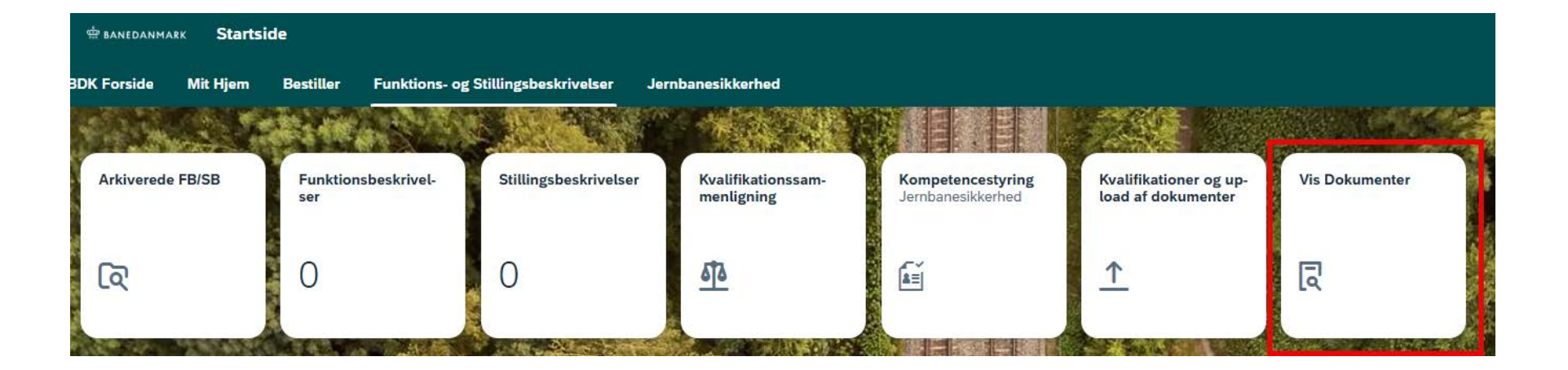